## **E-Alert Registration**

1. Open Internet Explorer and go to this URL:

http://www.dentonisd.org/dentonisd/guestaccount/ageprompt.asp

| 2. Pl<br>B | ease<br>Birth | type in      | your <b>Da</b> t | te Of                                                                                                    |                                                                                                    |                                                                                        |              |           |  |
|------------|---------------|--------------|------------------|----------------------------------------------------------------------------------------------------|----------------------------------------------------------------------------------------------------|----------------------------------------------------------------------------------------|--------------|-----------|--|
|            | D             | )EN          | JTC<br>Independ  | DN<br>dent Schoo                                                                                               | ol District                                                                                           |                                                                                        |              |           |  |
|            | Home          | Our District | Employment       | School Board                                                                                                   | Departments                                                                                           | For Parents                                                                            | For Students | For Staff |  |
|            |               |              |                  | So that this site<br>the Children's O<br>(COPPA), all rec<br>birth date valida<br>collected only to<br>stored. | is compliant wit<br>Inline Privacy Pro<br>gistration reques<br>ation. Birth date<br>Invalidate your a | h federal law u<br>otection Act<br>ts must first pa<br>information is<br>ge and is not | inder<br>ass |           |  |
|            |               |              |                  | Please enter y<br>submit.                                                                                      | your date of bi                                                                                       | irth and click                                                                         |              |           |  |
|            |               |              |                  | Example: 04/05                                                                                                 | //<br>5/1975                                                                                          |                                                                                        |              |           |  |

3. Complete the form. Required Fields have ark

| First Name:       | 1            |             | *        |
|-------------------|--------------|-------------|----------|
|                   |              |             |          |
| Last Name:        |              |             | *        |
| Title:            |              |             |          |
| Address 1:        |              |             |          |
| Address 2:        |              |             |          |
| City:             |              |             |          |
| State:            |              |             |          |
| Zip Code:         |              |             |          |
| Phone:            |              |             |          |
| Fax:              |              |             |          |
| Email Address:    |              |             | *        |
| Sign-In Name:     |              |             | *        |
| Password:         |              | *           |          |
| Confirm Password: |              | *           |          |
| _                 |              |             |          |
|                   | au about Fue | nts and Act | ivities. |

- 4. Click Submit.
- 5. On the confirmation screen, click on Sign-in to the DentonISD web site.

## Your registration has been accepted.

You may now <u>Sign-in to the dentonisd</u> web site. A System administrator will review your account registration and you may be notified by eMail if your account status with dentonisd is upgraded.

## Subscribing To E-Alerts

## 1. Use your **username and your password** that you just created to login to the site.

|                                            | You may visit this site a<br>completing registration of<br>however, will give you ac<br>as well as the ability to<br>features. | s a guest without<br>or sign in. Registration,<br>ccess to certain features<br>personalize certain                                               |                                                                      |                |
|--------------------------------------------|----------------------------------------------------------------------------------------------------|----------------------------------------------------------------------------------------------------|----------------------------------------------------------------------|----------------|
|                                            | Sign In Name:                                                                                                    | ]                                                                                                    |                                                                      |                |
|                                            | Sign In Cancel                                                                                                    |                                                                                                    |                                                                      |                |
|                                            | lf you have forgotten you<br>Password, please <u>click</u>                                                                     | ır Sign In and/or<br><u>here</u> to retrieve it.                                                                                                 |                                                                      |                |
| 2. Click <b>Access M<u>v_</u></b><br>Info. |                                                                                                    |                                                                                                    |                                                                      |                |
| District Home Select A S                   | chool 💌 🛛                                                                                                    | Page Site Map                                                                                                    | Sign Out                                                             | Access My Info |
| DEN<br>Home Our District                   | TON<br>Independent Scho<br>Employment School Board                                                                             | ool District<br>Departments For Parents Fi                                                                                                    | or Students For Staff                                                |                |
| Welco<br>Site visitors are enc             | When you sign-i<br>When you sign-i<br>ouraged to use the latest bro<br>enhancements wh                                         | Independent School E<br>n, additional services are available to y<br>wsers to take advantage of the subs<br>ich help make working with us even o | District web site!<br>ou.<br>tantial website visual and d<br>pasier. | operational    |
|                                            | Contin                                                                                                    | ue on to the Main Area                                                                                                    |                                                                      |                |
| 3. Select E-Alerts are<br>On.              |                                                                                                    |                                                                                                    |                                                                      |                |
|                                            | F∋x:<br>Email Address:<br>\$ign-In Name:<br>Password:<br>Confirm Password:                                                     | *<br>*                                                                                                    |                                                                      |                |
| Your E-#                                   | My E-Alerts & Su<br>Alerts are O on O off                                                                                      | bscriptions                                                                                                    |                                                                      |                |
|                                            |                                                                                                    | Save Delete Profile C                                                                                                    | ancel                                                                |                |
| 4. Click <b>Save.</b>                      | - doorang                                                                                                    |                                                                                                    |                                                                      |                |

| 5. Select Change your                 |                                                         |
|---------------------------------------|---------------------------------------------------------|
| Your profile cha                      | anges have been saved.                                  |
| You may <u>Ch</u><br>or select a s    | ange your Profile again<br>ite from the navigation bar. |
| 6. Select Edit your<br>Subscriptions. |                                                         |
| Entre Address                         | *                                                       |
| Paccupord<br>Confirm Packword:        | *                                                       |
| My I -A ert= It inform                | tions                                                   |
| Your E-Alerts are 💿 on 🔿 off 🚺 🗖      | dit Subscriptions                                       |
| S                                     | ave Delete Profile Cancel                               |

7. Go to the **Harpool Middle School Webpage** from the drop down menu in the middle of the page.

| ndows Internet Explorer provided by Dentan ISD Technology                                                                                                    |                                                                                                    |
|----------------------------------------------------------------------------------------------------|----------------------------------------------------------------------------------------------------|
| end/skiets/se_suburbs.ap/logit_do=21418                                                                                                    |                                                                                                    |
| B O Instruction Instruction | No the Acces in bits<br>No the Acces in bits<br>No<br>No<br>No<br>No<br>No<br>No<br>No<br>No<br>No<br>No |
| Denton Independent Sci                                                                                                    | have District homenane                                                                                   |
| School Board                                                                                                    |                                                                                                    |
| School Board                                                                                                    |                                                                                                    |
| Departments                                                                                                    |                                                                                                    |
| Adult and Communit                                                                                                    | y Education                                                                                              |
| Advanced Placement                                                                                                    | 0                                                                                                    |
| Aquatics                                                                                                    |                                                                                                    |
| Athlatice                                                                                                    | in .                                                                                                    |

- 8. Subscribe to as many pages as you would like to receive emails from by placing a check mark in the check box. **Please note:** anytime that the subscribed page is updated and the teacher wants you to know about the update, you will receive an email.
- 9. Please be sure to subscribe to the **Harpool Middle School Homepage**, so that we can send out general messages to all parents of SMS Students.
- 10. Click Subscribe.